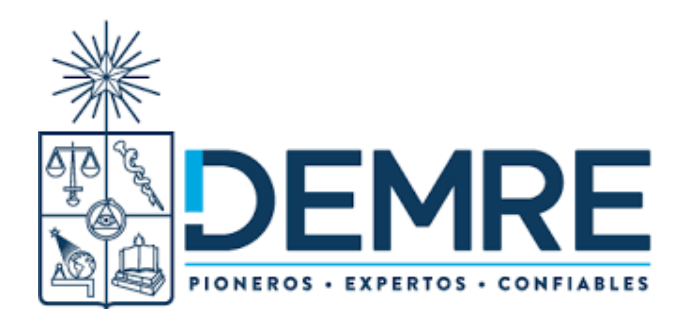

# Instrucciones generales para inscribirse para la rendición de las Pruebas de Transición

La inscripción para rendir las Pruebas de Transición y participar en el Proceso de Admisión 2021, se efectuará en la Plataforma Electrónica Única del Sistema de Acceso, en el sitio web <u>acceso.mineduc.cl/portal-inscripcion/</u>, y en esta página te explicamos cómo realizarla.

### Plazo de Inscripción:

- Desde: Lunes 20 de julio de 2020 (09:00 horas)
- Hasta: Viernes 21 de agosto de 2020 (13:00 horas)

## Creación de Usuario para Inscripción

- Si rendirás la Prueba de Transición (y no rendiste anteriormente la PSU), el primer paso que deberás cumplir será crear tu usuario, presionando el vínculo rotulado CREAR CUENTA en la pantalla de acceso de la plataforma de inscripción.
- Deberás colocar tu número de cédula de identidad, pasaporte o IPE, tras lo cual deberás registrar un correo electrónico válido, una contraseña personal y el código de verificación de tu documento de identidad.
- Si te estás inscribiendo con tu nº de RUN, deberás ingresar el número de documento o serie de tu Cédula nacional chilena de identidad. Para las cédulas nuevas (documento de color celeste), el número de serie es el que se encuentra en el anverso de la cédula como "Número de Documento" y este número contiene sólo 9 dígitos. Y en el caso de la cédula de identidad anterior (documento de color amarillo) se encuentra en la parte posterior y comienza con una letra "A".
- El sistema te enviará automáticamente un correo electrónico a la dirección que incorporaste, con el vínculo para proceder a ingresar a la plataforma de inscripción utilizando tu número de USUARIO y la CONTRASEÑA que creaste.

#### Recuerda tu Contraseña

Utilizando la misma contraseña de acceso empleada para la inscripción, podrás efectuar todas las siguientes etapas del Proceso de Admisión:

- Conocer tu local de rendición.
- Acceder al Simulador de Puntaje Ranking
- Acceder al Simulador del Asistente de Postulación
- Conocer tus resultados
- Postular a las diferentes carreras de las universidades del Sistema de Acceso centralizado

Si te identificaste adecuadamente (número de cédula de identidad, pasaporte o IPE y nueva contraseña)

 El sistema te permitirá acceder a la página de <u>Términos y Condiciones para participar</u> en el Proceso de Admisión 2021. Deberás leer este documento atentamente y presionar el botón Aceptar para empezar a completar los datos de tu inscripción en el Paso 1.

| TOEMDE                                                                                                    | Subsecretaría de                                                                                                    |  |  |
|----------------------------------------------------------------------------------------------------|----------------------------------------------------------------------------------------------------|--|--|
| JEMIKE                                                                                                    | Educación Superior                                                                                                    |  |  |
| FIGHEROS - EXPERTOS - CONFIABLES                                                                                                    | Ministerio de Educación                                                                                                    |  |  |
| TÉRMINOS Y CONDICIONES PARA PARTICIPAR EL<br>PROCESO DE ADMISIÓN 2021                                                                                                    | N EL 📀                                                                                                    |  |  |
| scripción se inicia con la aceptación, por parte de los postulantes, de los términos y condiciones generales del proceso de admisión, los que se ent                                                                                                    | ienden conocidos y aceptados al momento de cursar su inscripción.                                                                                                    |  |  |
| condiciones generales contemplan los siguientes aspectos:                                                                                                    |                                                                                                    |  |  |
| Declaración de conocimiento y aceptación respecto de las normas y plazos que rigen el proceso de admisión.                                                                                                    |                                                                                                    |  |  |
| Declaración de conocimiento y aceptación de los derechos y deberes del postulante.                                                                                                    |                                                                                                    |  |  |
| Declaración de concomiento y aceptación que las únicas fuentes visidas de información respecto de las diferentes etapas del proceso y sus re<br>Educación y el Departamento de Evaluación, Medición y Registro Educacional (DEMRE) de la Universidad de Chile, por medio de sus respeci<br>etas.                                                                                                    | quisitos las constituyen la Subsecretaría de Educación Superior del Ministerio d<br>tivas páginas web, siendo responsabilidad del postulante informarse a través d                                                   |  |  |
| L Declaración de conocimiento y aceptación que una vez cancelado el arancel de inscripción no procede devolución alguna del mismo.                                                                                                    |                                                                                                    |  |  |
| b. Declaración de conocimiento y aceptación que autoriza al Ministerio de Educación y al DEMRE de la Universidad de Chile el uso de sus c<br>estudiantiles asociados a dicho proceso, incluyendo su eventual transferencia o comunicación a terceros que estén adocritos al Sistema Ac<br>conformidad y dando cumplimiento a las normas contenidas en la Ley Nº 19.628 sobre Protección de la Vida Privada.                                                 | tatos personales en el proceso de admisión, estudios estadísticos y beneficio<br>ceso, con la finalidad de llevar a cabo el proceso de admisión. Lo anterior, e                                                      |  |  |
| Declaración de conocimiento y aceptación que las pruebas se encuentran protegidas por derechos de propiedad intelectual, estando expresame<br>postulante o por terceros.                                                                                                    | ente prohibida su reproducción total o parcial, a través de cualquier medio, por                                                                                                    |  |  |
| Declaración de conocimiento y aceptación que tanto el folieto como la hoja de respuestas deben devolverse integramente al momento de conclui                                                                                                    | la rendición de cada prueba.                                                                                                    |  |  |
| Declaración de conocimiento y aceptación que, para la rendición de las pruebas, cada postulante inscrito debe concurrir y rendirias de forma nuebas.                                                                                                    | individual y personal, sin dar, pedir o recibir ayuda durante el desarrollo de ti                                                                                                    |  |  |
| Declaración de conocimiento y aceptación que, en caso de existir cualquier discrepancia entre la información contenida en la tarjet<br>DBMRE, priman estos últimos, toda vez que reflejan con fideidad la información contenida en el sistema al momento del cierre de arc<br>fecha de cierre de archivos, que no exista ningún enror u omisión en los datos y preferencias que ingresó al sistema.                                                         | ta de identificación y los listados oficiales de aplicación informados por<br>chivos. Es responsabilidad exclusiva de cada postulante revisar, antes de l                                                            |  |  |
| . Declaración de conocimiento y aceptación que las únicas respuestas válidas para los efectos del cálculo de puntajes son las consignadas en la h                                                                                                    | oja de respuestas correspondiente.                                                                                                    |  |  |
| . Declaración de conocimiento y aceptación que la única información válida para efectos del puntaje obtenido en las Pruebas de Transición para la<br>cada una de las universidades adsortas al Sistema de Acceso, careciendo de toda validez legal las impresiones o capturas de pantalla que los po                                                                                                    | Admisión Universitaria es la contenida en la base de datos DEMRE, entregada<br>istulantes puedan realizar de sus puntajes.                                                                                           |  |  |
| L Declaración de conocimiento y aceptación que, en caso de existir una duda razonable sobre los puntajes obtenidos en la Prueta de Transició<br>venticación de los mismos. Esta solicitua debe hacerse personalmente ante la Secretaría de Admisión correspondente y durante los días esta<br>Única del Sistema de Acceso. Así mismo, si existe una duda razonable sobre los resultados de la selección, podrá solicitar la venticación de estor            | in para la Admisión Universitaria por parte del postulante, este puede solicitar<br>blecidos en el calendano oficial que será publicado en la Plataforma Electróni<br>en la fecha informada en el Calendano Oficial. |  |  |
| CONDICIONES DE PARTICIPACIÓN                                                                                                    |                                                                                                    |  |  |
| postutante; al participar en el proceso, acepta que infringir sus normas genera las siguientes consecuencias:                                                                                                    |                                                                                                    |  |  |
| ncumplimiento de alguno de los deberes antes señalados, así como toda acción que atere o impida el normal desamolio de las distintas etapas de<br>biligación de rendri las pruebas en forma personal y sin ayudas o cualquier sustracción o difusión no autorizada de todo o parte del contenido de la<br>proceso en curso de admisión a las universidades adocritas al Sistema de Acceso y se le negará la posibilidad de participar en el proceso de admi | proceso de admisión, perjudique o pueda perjudicar a los participantes, infinija<br>s Pruebas de acceso a la educación superior, significará la exclusión inmediata<br>sión inmediatamente posterior.                |  |  |
| mismo, si en la rendición la documentación de identificación y/o la tarjeta de identificación no coinciden con el postuliante, al igual que en los casos<br>ossibilidad de participar en el proceso de admisión immediatamente posterior.                                                                                                    | anteriores, significará exclusión inmediata del proceso en curso y se le negará                                                                                                    |  |  |
| institución encargada de la aplicación de la prueba de acceso a la educación superior, en adelante "la institución", notificará a los infractores las co<br>chónico indicado por el postulante infractor en la etapa de inscripción, pudiendo reclamar de su aplicación dentro de los tres clas hábiles siguientes<br>ceso podrá mantenense o deganse sin efecto.                                                                                           | nsecuencias antes descritas, junto con los hechos que las originen, al correo<br>s. De acuerdo con el mérito de lo expuesito, la consecuencia a la infracción del                                                    |  |  |
| perjuicio de lo anterior, se realizarán las denuncias y/o se ejercerán las acciones que legalmente correspondan para hacer efectiva la responsabilit                                                                                                    | dad civil o penal en cualquiera de los casos anteriormente señalados.                                                                                                    |  |  |
| a. Luego de la determinación definitiva de la infracción, la institución remitirá a la Subsecretaría de Educación Superior la nómina que individua<br>base para dicha determinación.                                                                                                    | ilice a los postulantes infractores, con todos los antecedentes que sirvieron de                                                                                                    |  |  |
|                                                                                                    |                                                                                                    |  |  |

# Si faltan datos académicos para realizar la inscripción

En estos casos saldrá un mensaje señalándote que no puedes efectuar la inscripción para participar en el Proceso de Admisión, debido a la falta de información académica. Se te explicará el procedimiento para solucionar la situación y una vez solucionado el inconveniente podrás ingresar al sistema para inscribirte.

Para solucionarlo, comunícate con <u>Ayuda Mineduc</u> llamando al Call Center Mineduc <u>600</u> <u>600 2626</u> (desde celulares al 224066600), indicando que faltan notas en el Portal de inscripción.

# Promoción del año

Si perteneces a la promoción del año y no existe ingreso de registro por parte de tu establecimiento educacional, debes solicitar a tu colegio que realice el registro correspondiente del Sistema de Información General de Estudiantes (SIGE).

#### Inscripción en 7 pasos

- Debes completar todos los pasos correctamente para poder participar en el Proceso de Admisión.
- En caso de que no completes el registro de datos durante una sesión, puedes guardar la información ya ingresada y retomar el proceso en otro momento, utilizando tu Usuario y Contraseña.
- Tu inscripción sólo será válida al imprimir tu tarjeta de identificación.

#### Aclaraciones

- Para quienes egresan el presente año, la inscripción se hace con prescindencia de los resultados académicos finales que obtenga el postulante.
- Los puntajes que obtengan los postulantes de la promoción del año, inscritos en la prueba, para todos los efectos estadísticos y de informes, son asociados a las unidades educativas de origen.
- Se considerará como unidad educativa de origen aquella en la cual se encuentre informado el postulante al momento del cierre de los archivos del proceso.
- Todos los postulantes, deberán efectuar su inscripción vía Internet.
- La participación del postulante en cada una de las etapas del Proceso de Admisión 2021, es de su exclusiva responsabilidad.

# Creación de Cuenta

Para comenzar el proceso de inscripción para rendir la Prueba de Transición y participar en el Proceso de Admisión 2021 deberás crear tu cuenta de acceso al Portal de Inscripción, para lo cual deberás registrar un correo electrónico personal y crear una contraseña alfanumérica.

La contraseña que registres te servirá para acceder a todas las plataformas habilitadas para el Proceso de Admisión, Inscripción, Postulación y Selección, y también te permitirá acceder a los simuladores de postulación, <u>puntaje ranking</u> y conocer tu <u>local de rendición</u>.

# Procedimiento

 Deberás acceder a la pantalla de inicio del Portal de Inscripción y presionar el vínculo rotulado con el nombre de Crear Cuenta, ubicado bajo los campos de acceso de usuario y contraseña.

| ACCESO<br>Educación Superior                                                                         |
|----------------------------------------------------------------------------------------------------|
| Cuenta DEMRE - Login                                                                                 |
| RUN/Pasaporte/IPE                                                                                    |
| Contraseña Antes de efectuar la inscripción debes crear cuenta a traves de este vínculo Crear cuenta |
| INICIAR SESIÓN<br>Olvidé mi contraseña                                                               |

2. Aparecerá una pantalla donde deberás ingresar tu número de cédula de identidad, pasaporte o IPE y presionar el botón ingresar.

|   | RUN/Pasaporte/IPF                                                                                                    |
|---|----------------------------------------------------------------------------------------------------|
|   |                                                                                                    |
| - | I                                                                                                    |
|   | Ingresa tu RUN sin puntos, Ej: 12345678-K. En caso de pasaporte anteponer la letra P, Ej: P12345<br>En caso de IPE anteponer la letra I. Ej: 1123456789 sin dígito verificador |

3. Aparecerá una pantalla donde deberás ingresar dos veces la dirección de un correo electrónico personal -que lo utilices habitualmente-. A continuación, deberás registrar 2 veces una contraseña nueva creada por ti, la cual contenga letras y números (entre 6 y 20 caracteres). Finalmente, deberás ingresar el número de documento o serie de tu cédula de identidad, la cual se halla en el frente o reverso del carnet según la antigüedad del mismo (mirar figura referencial).

| enta DEN      | IRE   Registro        |      |  |
|---------------|-----------------------|------|--|
| RUN/Pasapo    | rte/IPE               |      |  |
|               |                       |      |  |
| Email         | nail.com              |      |  |
| Repetir emai  |                       |      |  |
|               | hall com              | <br> |  |
| Contraseña    |                       |      |  |
| Fuerte        |                       | <br> |  |
|               | 120                   |      |  |
| Repetir conti | aseña                 |      |  |
| Las contrase  | ñas deben ser iguales |      |  |
|               | anto (Caria           |      |  |

4. El campo "Nº Documento/Serie" aparecerá exclusivamente a quienes se inscriben con número de RUN.

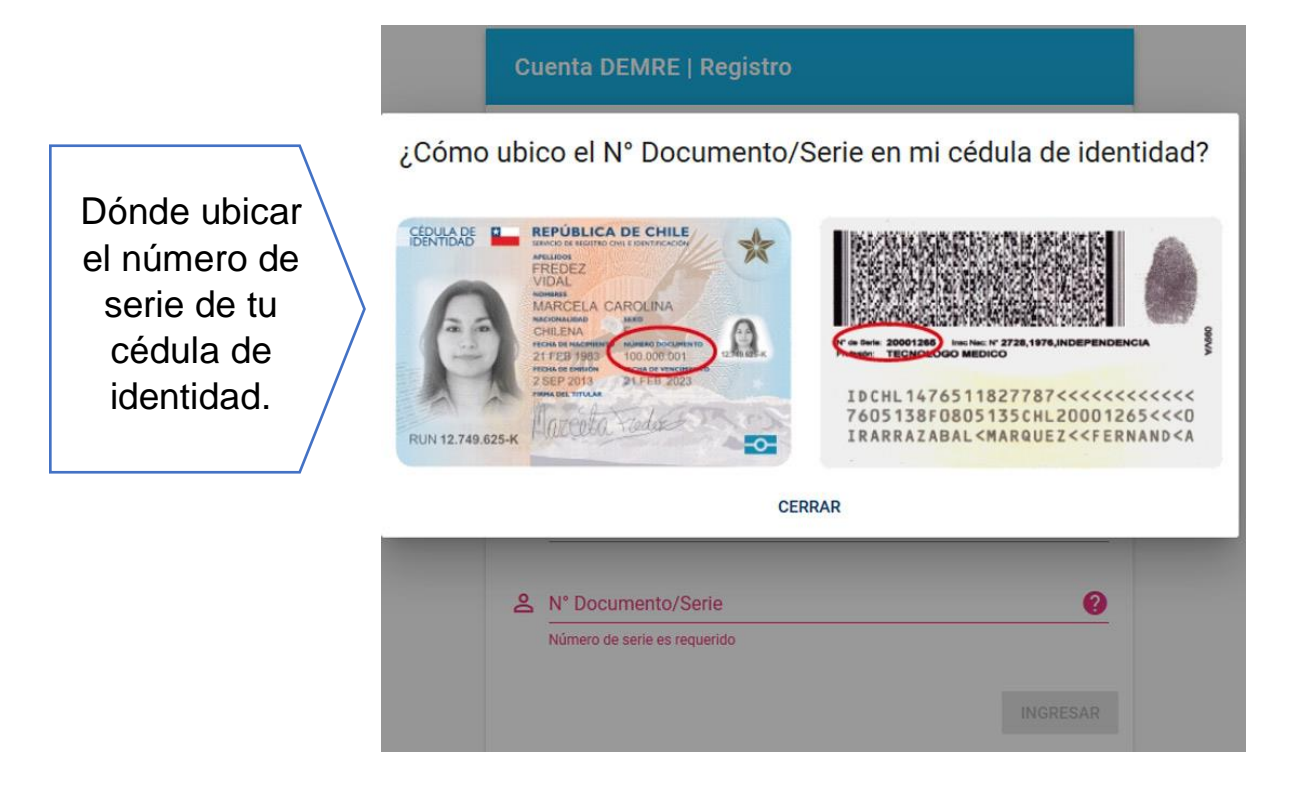

5. Tras presionar Ingresar, aparecerá el mensaje que te indica que se te ha enviado un correo a la dirección que ingresaste previamente.

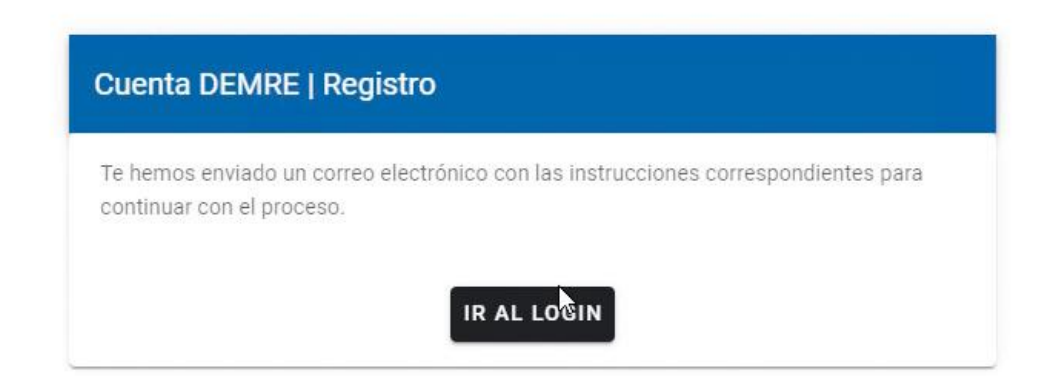

#### **Posibles Problemas:**

- Registrar un correo que no existe.
- Escribir un correo que ya ha sido utilizado por otra persona o cuenta.
- Escribir mal la dirección del correo electrónico.
- Ante dudas o consultas, comunicarse con la Mesa de Ayuda, teléfono <u>229783806</u>.
- Deberás revisar tu correo electrónico donde recibirás un vínculo al que deberás acceder y se te informará que tu cuenta está habilitada. De ahí deberás presionar el botón rotulado como Ir al Login que te redireccionará al sitio de inscripción. El mensaje debería llegar a tu bandeja en un plazo máximo de 5 minutos. En caso que no te llegue, revisa la bandeja de correo spam o comunícate con nuestra Mesa de ayuda.

|                                                                                                    | Subsecretaría de<br>Educación Superior<br>Ministerio de Educación                                                                                                    |
|----------------------------------------------------------------------------------------------------|----------------------------------------------------------------------------------------------------|
| Estimado(a) AMAYA ELENA CIFL                                                                                                    | JENTES WEISSER                                                                                                    |
| Gracias por crear tu cuenta DEMRE                                                                                                    | Para finalizar el proceso de                                                                                                    |
| activación de tu cuenta, por favor co                                                                                                    | onfirma tu correo electrónico                                                                                                    |
| haciendo click en el siguiente botón                                                                                                    | 2                                                                                                    |
|                                                                                                    |                                                                                                    |
| Confirmar mi co<br>¿Necesilas el enlace? https:///<br>username=81586916&token=100<br>07&appid=ebe5345-b297                                                                                                    | rreo electrónico<br>auth-desa.demre.cl/confirm?<br>22d523151ced0ae504141277b274<br>-496-3-b3b2-cróbebe128                                                                                                    |
| Confirmar mi co<br>¿Necesitas el entace? https://<br>username=91586916&token=105<br>07&appld=ebe53845-b297<br>Si al bacer click al botón no funcion                                                                                                    | rreo electrónico<br>auth-desa.demre.cl/confirm?<br>926623151ced0ae504141277b274<br>r49e3-b3b8-c10bebeb128                                                                                                    |
| Confirmar mi co<br>¿Necesitas el entace? https://<br>username=91586916&token=106<br>07&appld=ebe53845-b297<br>Si al hacer click, el botón no funcion<br>de direcciones de tu navegador y lu                                                                              | rreo electrónico<br>auth-desa.demre.cl/confirm?<br>92d623151ced0ae5041412/7b274<br>r-49e3-b3b8-of0bebeb128<br>na, copia y pega el link en la barra<br>ego presiona enter.                                                    |
| Confirmar mi co<br>¿Necesilas el enlace? https://<br>username=91589918&token=10<br>07&appld=ebe53845-b297<br>Si al hacer click, el botón no funcion<br>de direcciones de tu navegador y lu<br>Este es un correo automatico, favor                                        | rreo plectrónico<br>auth-desa.demre.cl/confirm?<br>22d623151ced0ae504141277b274<br>r49e3-b3b8-cf0bebeb128<br>ia, copia y pega el link en la barra<br>ego presiona enter.<br>NO RESPONDER.                                    |
| Confirmar mi co<br>¿Necesilas el enlace? https://<br>username=9159591&token=100<br>07&appld=ebe53845-b297<br>Si al hacer click, el botón no funcion<br>de direcciones de tu navegador y lu<br>Este es un correo automatico, favor<br>Para proteger tu cuenta, no reenvíe | rreo plectrónico<br>auth-desa.demre.cl/confirm?<br>20682151ced0ae50414127/5274<br>749e3-5358-c10bebeb128<br>aa, copia y pega el link en la barra<br>ego presiona enter.<br>NO RESPONDER.<br>s este mensaie a otras personas. |

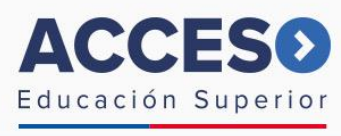

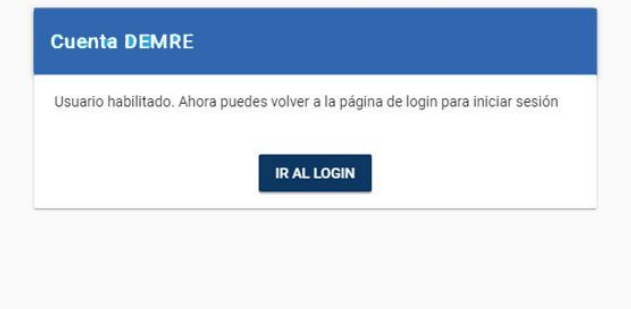

En la página que abra el vínculo tendrás que ingresar usando tu cédula de identidad (usuario) y la contraseña creada por ti. Después de todo este proceso de seguridad, podrás proceder a ingresar todos los datos de inscripción, consignado en el <u>Paso 1</u> de inscripción.

| CONTRASEÑA PERSONAL: |            | CCESO                |  |
|----------------------|------------|----------------------|--|
|                      | E d u      | cación Superior      |  |
| Cue                  | enta DEMRE | Login                |  |
| *                    | Usuario    | 23.683.232-k         |  |
| â                    | Contraseña | ****                 |  |
|                      |            | INGRESAR             |  |
|                      |            | Olvidé mi contraseña |  |